# 要如何拿到你的 GAE10X 交易记录

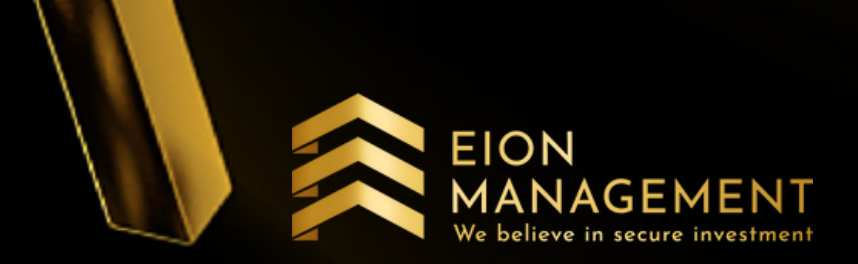

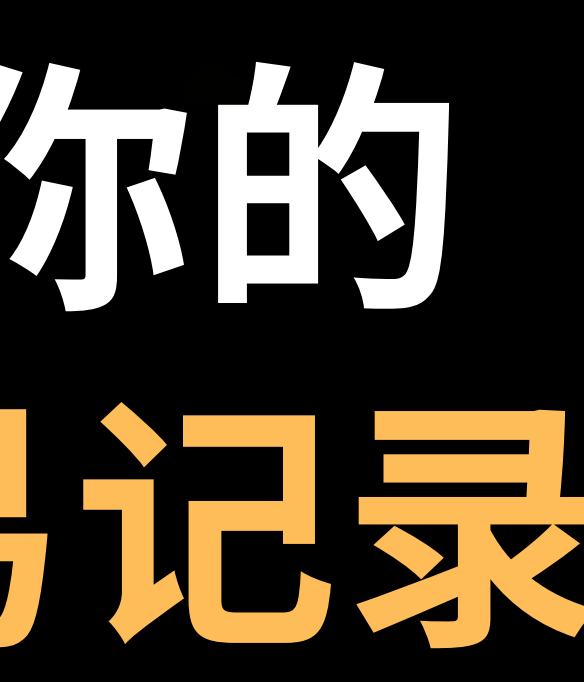

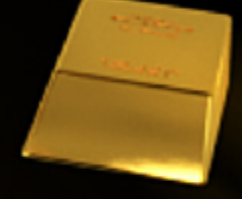

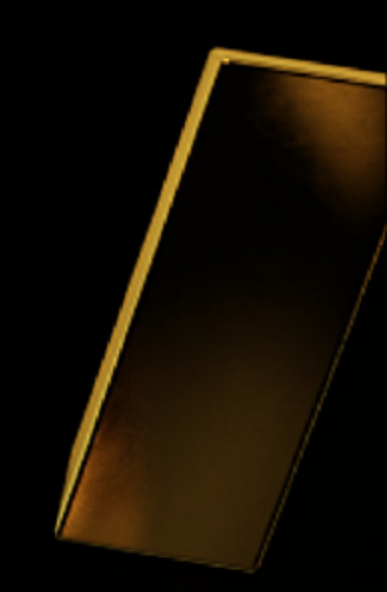

## 1. 登录你的 QUANTUM METAL 户口

| QUANTUM METAL<br>PRESERVE & ENHANCE YOUR WEATH. |                     |                               |                                                                                                    |                                  |                   |                       |                          |  |  |
|-------------------------------------------------|---------------------|-------------------------------|----------------------------------------------------------------------------------------------------|----------------------------------|-------------------|-----------------------|--------------------------|--|--|
|                                                 |                     | Home                          |                                                                                                    |                                  |                   |                       |                          |  |  |
| *                                               | 主页                  | ★ 主页 - 顾客                     |                                                                                                    |                                  |                   |                       |                          |  |  |
| 4                                               | 投资者 🙂               |                               |                                                                                                    |                                  |                   |                       |                          |  |  |
| ً                                               | Voucher Redemption  | 你好<br>您上次登入成功是 30/07/202      | 你好                                                                                                    |                                  |                   |                       |                          |  |  |
| 血                                               | GSA ⊕               |                               |                                                                                                    |                                  |                   |                       |                          |  |  |
| 盦                                               | GCA 😁               | 我的账户概要                        |                                                                                                    |                                  |                   |                       |                          |  |  |
| 0                                               | GAE 😁               | ● 黄金储蓄户口:                     |                                                                                                    |                                  |                   | 黄金价格                  |                          |  |  |
| 0                                               | Holding Inventory   | 0.00000 克                     |                                                                                                    | 0.00000 盎司                       | 公                 | ·司卖 (MYR/克)           | 公司买 (MYR/克)              |  |  |
| 11                                              | Pending Transaction |                               | 近似值 MYR 0.00                                                                                                    |                                  |                   | 266.39                | 248.97                   |  |  |
| ٠                                               | 用户设置                | 根                             | 根据伦敦黄金价格: 30/07/2021<br>莱会: MVP 2/18 97/5                                                                                                    |                                  |                   | 截止 30/07/2021         |                          |  |  |
| ● 登出                                            |                     | You                           | Your Average Cost: MVR 0.00                                                                                                    |                                  |                   | 声明:显示价格只限于当天          | 参考, 如有更改, 恕不另行通知         |  |  |
|                                                 | G                   |                               | 近日 (1997) (1997) (19977) (19977) (1997) (1997) (1997) (1997) (1997) (1997) (1997) (1 |                                  |                   |                       |                          |  |  |
|                                                 |                     | Voucher Redemption Click Here |                                                                                                    |                                  |                   |                       |                          |  |  |
|                                                 |                     |                               |                                                                                                    |                                  |                   |                       |                          |  |  |
|                                                 |                     |                               | 注册 连接                                                                                                    | https://qms.quantummetal.com/Cus | tomer/Register?_e | mail=KZ8BnCZorwoyybQ0 | rqpBWCxwO2j4zUjtwp21QROx |  |  |

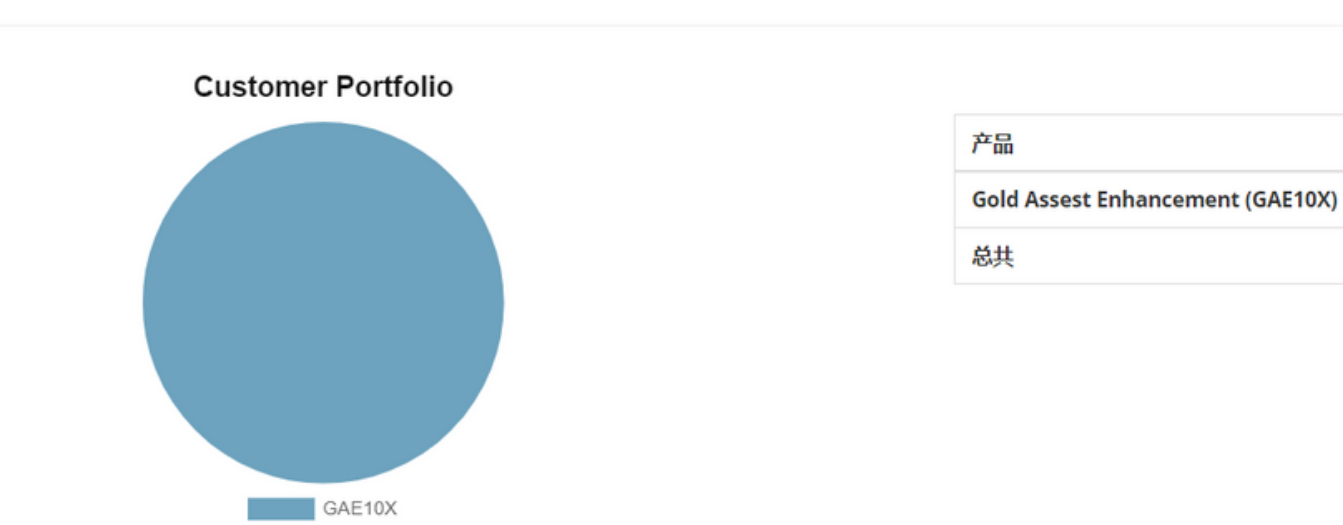

## We believe in secure investment

市场状况:Open

X 🗭

 $\equiv$ 

EION

ANAGEMENT

| Holding Inventory |                |  |  |  |  |
|-------------------|----------------|--|--|--|--|
| 0克                | 0 盎司           |  |  |  |  |
|                   | 近似值美金0         |  |  |  |  |
| Convert           | Management Fee |  |  |  |  |
| 美金 0              | 美金 0           |  |  |  |  |
|                   | Net Gain: 美金 0 |  |  |  |  |
| 查                 |                |  |  |  |  |
|                   |                |  |  |  |  |

Q0rqpBWCxwO2j4zUjtwp21QROx%2f

Copy

价值(MYR) 重量(克) 10,674.88 42.87684 42.87684 10,674.88

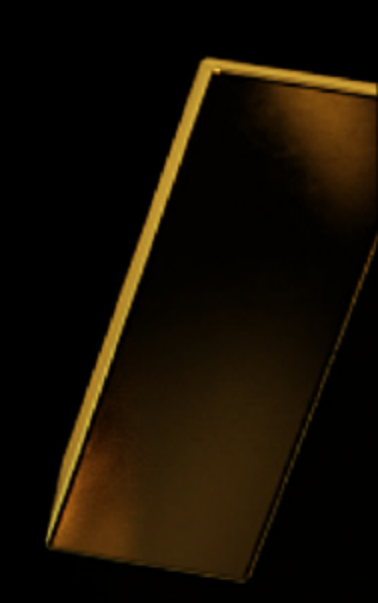

### 2. 点击 GAE > 列表/LIST

### Gold Assest Enhancement (GAE) 列表

QUANTUM METAL

PRESERVE & ENHANCE YOUR WEALTH

G

▲ 主页

🎍 投资者

💼 GSA

宜 GCA

GAE

列表

✿ 用户设置

➡ 登出

购买 GAE

Holding Inventory

➡ Pending Transaction

Voucher Redemption

Home / 列表

|   | III Column Filters                               |                    |           |           |           |          |                        |                | 2        |
|---|--------------------------------------------------|--------------------|-----------|-----------|-----------|----------|------------------------|----------------|----------|
| Ð | Q                                                |                    |           |           |           |          |                        |                | -        |
| • | 代码                                               | 日期时间               | ▼ 总共(克) ◇ | 今日价格 (美金) | 初始投资 (美金) | 净兑现 (美金) | Management Fee 退款 (美金) | Action         | $\hat{}$ |
|   | 2'                                               | 2021/6/17 20:46:05 | 42.45203  | 58.76     | 250.00    | 244.48   | 69.26                  | 启发▼            |          |
| Ð | 2'                                               | 2021/4/10 17:49:57 | 0.20916   | 58.76     | 1.21      | 1.40     | (0.12)                 | 启发▼            |          |
| Ð | 2'                                               | 2021/2/22 11:45:47 | 0.21565   | 58.76     | 1.24      | 1.51     | (0.17)                 | 启发▼            |          |
|   | Showing <b>1</b> to <b>3</b> of <b>3</b> entries |                    |           |           |           |          |                        | Previous 1 Nex | xt       |

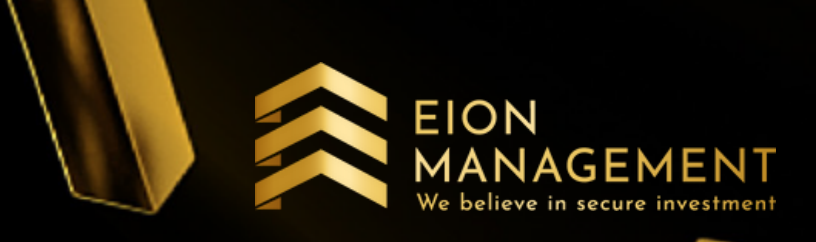

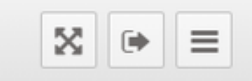

## 3. 点击 GAE 代码/CODE

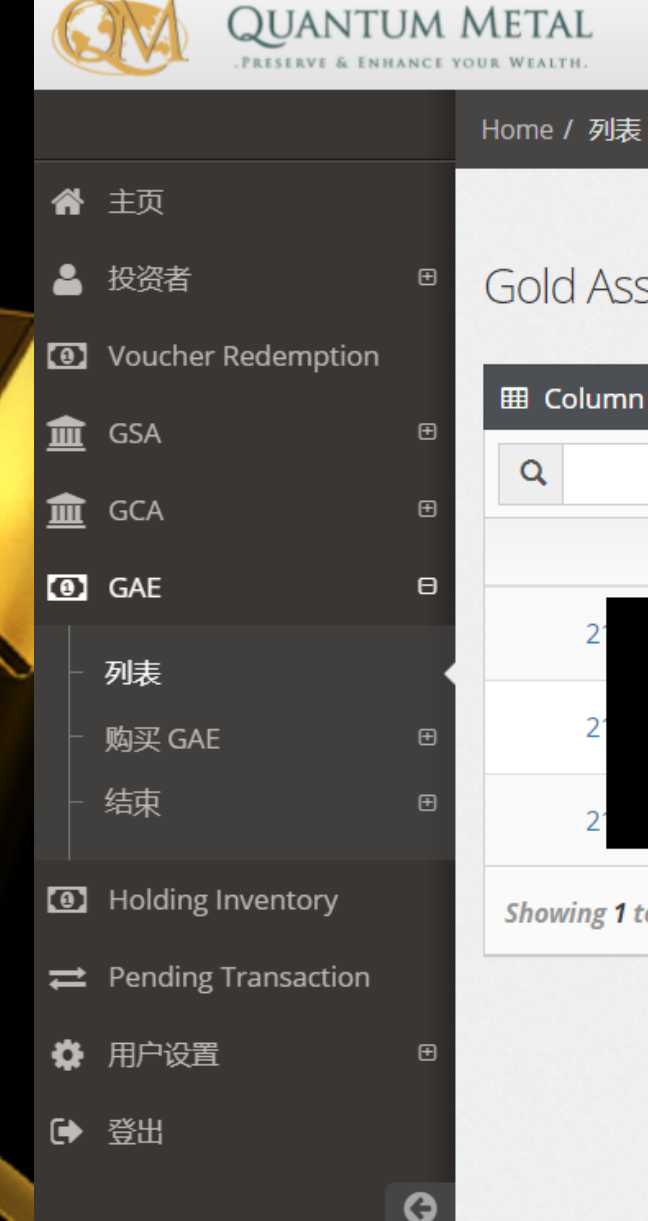

### Gold Assest Enhancement (GAE) 列表

| III Column Filters |                   |                    |           |           |           |              |                        |                              |
|--------------------|-------------------|--------------------|-----------|-----------|-----------|--------------|------------------------|------------------------------|
| Q                  |                   |                    |           |           |           |              |                        |                              |
|                    | 代码                | ◇    日期时间          | ▼ 总共(克) ◇ | 今日价格 (美金) | 初始投资 (美金) | 净兑现 (美金) 🛛 🔷 | Management Fee 退款 (美金) | $\Diamond$ Action $\Diamond$ |
| 2'                 |                   | 2021/6/17 20:46:05 | 42.45203  | 58.76     | 250.00    | 244.48       | 69.26                  | 启发▼                          |
| 2'                 |                   | 2021/4/10 17:49:57 | 0.20916   | 58.76     | 1.21      | 1.40         | (0.12)                 | 启发▼                          |
| 21                 |                   | 2021/2/22 11:45:47 | 0.21565   | 58.76     | 1.24      | 1.51         | (0.17)                 | 启发▼                          |
| Showing <b>1</b>   | to 3 of 3 entries |                    |           |           |           |              |                        | Previous 1 Next              |

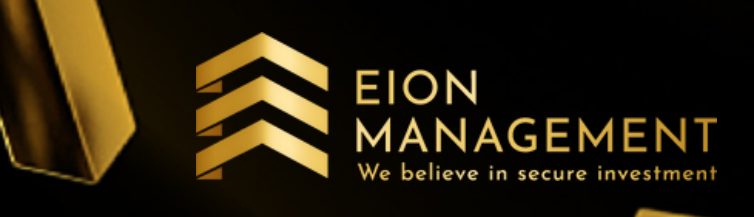

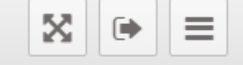